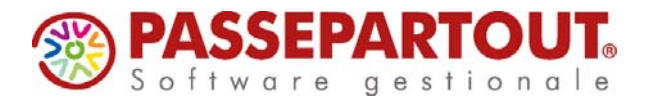

San Marino, 30 marzo 2017

## Oggetto: Circolare Ricerca & Sviluppo – Rilascio Versione 2017C5

| DISTRIBUZIONE | VERSIONE | GEST<br>DR | ADP   | MXI<br>Server | MXI<br>Desk | MXI<br>AD | Mobile<br>Desk | Webdesk | MXI<br>AsincD<br>B | MXI<br>Shaker | MXI<br>Server<br>App | PBI   |
|---------------|----------|------------|-------|---------------|-------------|-----------|----------------|---------|--------------------|---------------|----------------------|-------|
| MEXAL PASSCOM | 2017C5   | 62.7e      | 32.2b | 8.6b          | 9.8         | 2.8       | 1.8            | 1.9a    | 3.0                | 6.3           | 1.0a                 | 2012C |

## ANNUALI

## Raccordo Contabilità Civile Fiscale 2017

## **ADP BILANCIO & BUDGET**

Implementazioni Varie

Per maggiori dettagli, comprese le novità minori e le correzioni, si faccia riferimento alle pagine seguenti della presente circolare oppure alla documentazione pubblicata su www.edupass.it accessibile tramite la voce di menu ? – Documentazione di versione di Mexal e Passcom. Per approfondimenti sulle APP si faccia riferimento alla documentazione e ai video pubblicati su PassStore.

Simone Casadei Valentini Passepartout spa

## SUPPORTO SISTEMI OPERATIVI

Con la versione contenente i primi dichiarativi 2017 prevista entro marzo 2017:

- SUSE Linux Enterprise Server 10 cesserà di essere supportato
- CentOS 7 cesserà di essere supportato con l'architettura programmi a 32 bit. Sul tale sistema sarà necessario utilizzare Mexal/Passcom a 64 bit, analogamente a RedHat 7.
- iOS6 cesserà di essere supportato e inizierà ad essere supportato iOS10
- Versioni precedenti ad Android 4.0 cesseranno di essere supportate e inizierà ad essere supportato Android 7

Con la versione prevista per ottobre 2017:

• Windows VISTA cesserà di essere supportato

Windows Server 2016, di cui è iniziato il processo di certificazione, sarà supportato solo nell'architettura programmi Mexal/Passcom 64 bit.

| Calendario di pubblicazione della versione                |       |                 |  |  |  |
|-----------------------------------------------------------|-------|-----------------|--|--|--|
| Risorsa – modalità d'aggiornamento Prodotti Pubblicazione |       |                 |  |  |  |
| Installazioni LIVE                                        | Tutti | Immediata       |  |  |  |
| Live Update                                               | Tutti | Immediata       |  |  |  |
| DVD ISO su FTP                                            | Tutti | Non Disponibile |  |  |  |

| Aggiornamenti archivi richiesti  |               |                                                                                                    |  |  |  |  |
|----------------------------------|---------------|----------------------------------------------------------------------------------------------------|--|--|--|--|
| Tipologia Aggiornamento          |               | Note                                                                                                    |  |  |  |  |
| Archivi generali e aziendali     | Non Richiesto |                                                                                                    |  |  |  |  |
| Piano dei Conti Standard (80/81) | Non Richiesto |                                                                                                    |  |  |  |  |
| ADP Bilancio e Budget            | Richiesto     | Viene richiesto al primo accesso all'interno del modulo ADP<br>Bilancio e Budget dal menù <u>"Moduli – ADP – Bilancio e</u><br><u>budget – Apertura azienda/Bilancio UE".</u> |  |  |  |  |
| Dichiarativi                     | Non Richiesto |                                                                                                    |  |  |  |  |
| Docuvision                       | Non Richiesto |                                                                                                    |  |  |  |  |
| MexalDB                          | Non Richiesto |                                                                                                    |  |  |  |  |

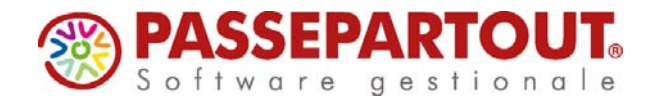

## Note importanti sull'aggiornamento

## AGGIORNAMENTO ASSOCIAZIONI CONTI AI RIGHI REDDITI 2016

Sono state aggiornate le associazioni dei conti ai righi redditi per tutti i modelli in base a quanto previsto dalle istruzioni ministeriali 2017. L'aggiornamento viene effettuato nel momento in cui si accede in una delle voci di menù in cui le associazioni vengono utilizzate ovvero da:

- DR / SERVIZI DICHIARAZIONE DEI REDDITI
- ANNUALI / RACCORDO CONTABILITA' CIVILE FISCALE / OPERAZIONI DI VARIAZIONE
- STAMPE / CONTABILI / BILANCI / BILANCIO FISCALE

## Principali Novità

# Coordinamento ai fini IRES ed IRAP della disciplina introdotta dal D.Lgs. n. 139/2015 ("D.L. n. 244/2016 cd. Mille proroghe" convertito nella L. 19/2017)

L'art. 13-bis del D.L. n. 244/2016 (c.d. "Mille proroghe") contiene le disposizioni che permettono il coordinamento della disciplina IRES ed IRAP con le novità in materia di bilancio introdotte dal D.lgs. n. 139/2015, in particolare l'eliminazione dell'area straordinaria del conto economico ha comportato generalmente l'inclusione delle componenti classificate in E20 ed E21 all'interno delle voci A5 e B14, con esclusione dei componenti straordinari derivanti da trasferimento d'azienda o rami d'azienda, i quali NON concorrono alla determinazione dell'imponibile IRAP; a tal fine si fa presente che per le aziende di raggruppamento 80 fornito da Passepartout o ad esso collegato, sono state create le associazioni all'Irap con le dovute riprese fiscali in aumento ed in diminuzione al fine di sterilizzare fiscalmente il componente di reddito che non rileva ai fini del tributo. Si allude ai seguenti conti del Piano dei Conti 80:

- 1) 825.00002 PLUSV. STRAORD. NO IRAP
- 2) 825.00003 PLUSV. CESS./CONF. AZIENDA
- 3) 825.00015 SOPRAVV. ATTIVE STRAORD. NO IRAP
- 4) 825.00016 SOPRAVV. ATTIVE STRAORD. NO IRES
- 5) 748.00001 MINUSV. CESS./CONF. AZIENDA
- 6) 748.00005 MINUSV. STRAORD. NO IRAP
- 7) 748.00012 SOPRAVV. PASSIVE STRAORD. NO IRAP
- 8) 748.00015 SOPRAVV. PASSIVE STRAORD. NO IRES

N.B. : per utenti che utilizzano Piani dei Conti personali non collegati all'80, le riprese fiscali al fine di sterilizzare i componenti di reddito (VAD/VDD altre variazioni con codice 99) dell'ex area straordinaria devono essere allocate manualmente. Vedi anche la comunicazione presente su EasyPass.

Inoltre, è prevista, ai fini fiscali, la continuità dei valori assoggettati alla disciplina fiscale previgente rispetto alle imputazioni temporali risultanti dal bilancio d'esercizio in corso al 31/12/2015. In sintesi, questo comporta che, se nel bilancio 2015 erano presenti costi di pubblicità capitalizzati, i quali dal 2016 vanno stralciati dal bilancio, le quote d'ammortamento residue non andranno perse, bensì ai sensi del modificato art. 109, comma 4, TUIR, tali spese possono essere considerate interamente deducibili nell'esercizio 2016 e successivi fino a conclusione dell'ammortamento. Ciò comporta, in sede di dichiarativo, la rilevazione di una variazione in diminuzione sia ai fini IRES nel quadro RF che ai fini IRAP.

Operativamente, l'utente che si trova nella situazione sopra descritta dovrà imputarsi manualmente le quote d'ammortamento deducibili (con classe di variazione VDD sia Ires che Irap) nel Raccordo civile/fiscale – operazioni fiscali extracontabili – ammortamenti, al fine del successivo import nella dichiarazione dei reddito Società di capitali.

Da ultimo, si segnala che i proventi ed oneri classificati nella ex area straordinaria, sono stati associati ai fini IRAP art. 5 (c.d. "irap da bilancio") nell'area caratteristica rispettivamente tra gli Altri ricavi e proventi ed Oneri diversi di gestione, pur con le dovute eccezioni previste normativamente mentre ai fini Studi di settore le associazioni dei proventi ex straordinari sono rimaste invariate al rigo F26 in assonanza con le istruzioni al quadro F - Parte generale, il quale ne prevede l'irrilevanza associativa rispetto al rigo F05.

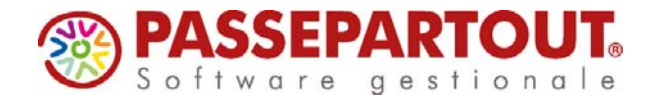

## NOTA INTEGRATIVA XBRL: NUOVA OPZIONE PER ATTIVARE SOLO IL CONTENUTO MINIMALE OBBLIGATORIO PER IL BILANCIO ABBREVIATO EX ART. 2435bis C.C.

In fase di creazione di una nuova Nota integrativa, se il bilancio selezionato è di tipo abbreviato, è possibile attivare la nuova opzione MODELLO RIDOTTO (posizionata sotto al menu a tendina per la selezione del bilancio collegato) per elaborare solamente le informazioni minimali obbligatorie per il bilancio d'esercizio in forma abbreviata ai sensi dell'articolo 2435bis del Codice Civile. In questo modo all'apertura della Nota integrativa risultano già automaticamente disattivate tutte le parti della tassonomia XBRL (sia testuali che tabellari) che non sono obbligatoriamente richieste nel bilancio in forma ABBREVIATA.

| Informazioni Gene | rali        |                       |                  |               |     |                 |   |   |
|-------------------|-------------|-----------------------|------------------|---------------|-----|-----------------|---|---|
| Modello           | MOD. NOT    | A INTEGRATIVA XBRL (I | DIRETTIVA 2013/3 | 4/UE)         |     |                 | • | V |
| Tassonom          | ia 201      | 6-11-14               |                  | vers. modello | 3.0 |                 |   | × |
| Varia             | inte Testi  | STD - Standard-       |                  |               |     | •               |   |   |
|                   |             |                       |                  |               |     |                 |   |   |
| Titolo            | Nota integ  | grativa 2016          |                  |               |     |                 |   |   |
| Autore            | marco       |                       |                  |               |     |                 |   |   |
| Creazione         | 29/03/20    | 17 17.17.31           |                  |               |     |                 |   | _ |
| Bilancio          | 2016 - Bi   | lancio auto. abbrevi  | iato al 31/12/2  | 016           |     |                 |   | • |
| Da                | ata documer | 23/03/2017 17.4       | 46.12            |               |     | Modello Ridotto | ] |   |

Di seguito si riporta l'elenco dei capitoli e paragrafi della Nota integrativa che vengono automaticamente disattivati con l'opzione MODELLO RIDOTTO.

- 3 Crediti verso soci per versamenti ancora dovuti
- 8 Operazioni di locazione finanziaria
- 9 Immobilizzazioni finanziarie
- 11 Attivo circolante
- 12 Rimanenze
- 13 Immobilizzazioni materiali destinate alla vendita
- 14 Crediti iscritti nell'attivo circolante
- 15 Variazioni e scadenza dei crediti iscritti nell'attivo circolante
- 16 Suddivisione dei crediti iscritti nell'attivo circolante per area geografica
- 17 Crediti iscritti nell'attivo circolante relativi ad operazioni con obbligo di retrocessione a termine
- 18 Commento crediti attivo circolante
- 19 Attività finanziarie che non costituiscono immobilizzazioni
- 20 Disponibilità liquide
- 21 Commento attivo circolante
- 22 Ratei e risconti attivi
- 26 Patrimonio netto
- 27 Fondi per rischi e oneri
- 28 Trattamento di fine rapporto di lavoro subordinato
- 29.2 Variazioni e scadenza dei debiti
- 29.3 Suddivisione dei debiti per area geografica
- 29.5 Debiti relativi ad operazioni con obbligo di retrocessione a termine
- 29.6 Finanziamenti effettuati da soci della società
- 30 Ratei e risconti passivi
- 33 Valore della produzione
- 34 Suddivisione dei ricavi delle vendite e delle prestazioni per categoria di attività
- 35 Suddivisione dei ricavi delle vendite e delle prestazioni per area geografica
- 36 Commento valore della produzione
- 37 Costi della produzione
- 38 Proventi e oneri finanziari
- 39 Rettifiche di valore di attività e passività finanziarie
- 41 Imposte sul reddito d'esercizio, correnti, differite e anticipate
- 43 Rendiconto finanziario

Pagina 3 di 9

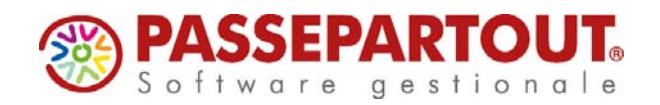

- 47 Compensi al revisore legale o società di revisione
- 48 Categorie di azioni emesse dalla società
- 49 Titoli emessi dalla società
- 50 Dettagli sugli altri strumenti finanziari emessi dalla società
- 52 Informazioni sui patrimoni e i finanziamenti destinati ad uno specifico affare
- 62 Proposta di destinazione degli utili o di copertura delle perdite

| page Bilancio UE Basilea 2 Analisi di Bilancio Bud                                                                                                    | lget Scostamento Parametri Servizi ?                                                                                                    |                                                                                                    |
|----------------------------------------------------------------------------------------------------|----------------------------------------------------------------------------------------------------|----------------------------------------------------------------------------------------------------|
| uFA 5R1 - 2016                                                                                                    |                                                                                                    | <b>PASSCO</b>                                                                                                    |
|                                                                                                    | References and a second second s                                                                                                    |                                                                                                    |
| grafica lista integrativa   Questionario   Tabelle Anteprime                                                                                                    |                                                                                                    | Chief                                                                                                    |
|                                                                                                    |                                                                                                    | · · · · · · · · · · · · · · · · · · ·                                                                                                    |
| HE HERDARD 2018 (ANTERNAL (CHERALE)                                                                                                    | Nota integrativa al Bilancio al 31/12/2016                                                                                                    |                                                                                                    |
| 1 Parts August                                                                                                    | Base Indiate                                                                                                    |                                                                                                    |
| 2 Credit verso aut per versatert anore dout                                                                                                    | Parte iniziale                                                                                                    | A CONTRACTOR OF                                                                                                    |
| 4 Introduction (Control of Control of Contro |                                                                                                    | -                                                                                                    |
| 5 Movimenti delle emoteccacioni<br>di sensititi la lati interesticati                                                                                                    | Premessa                                                                                                    | Contract and the local division of the local division of the local divisio division of the local division of t |
| Timeshiktya/tori naiwad                                                                                                    |                                                                                                    |                                                                                                    |
| Eliperation & academy thangains                                                                                                    | Signon Soci,                                                                                                    | 100 M                                                                                                    |
| D Personal di La La Carta da Carta da Carta da Carta da Carta da Carta da Carta da Carta da Carta da Carta da C                                                                                                    | is a second to be a balanciation of the second state in the second of Million in the second state in the second state of the                                                                                                    |                                                                                                    |
| 14 Adiva urouteria                                                                                                    | schema di Stato Patrenonale e di Conto Economico, un unico documento alcondolle, in particolare essi ha la funzione                                                                                                    | 8.1                                                                                                    |
| 12 Revenues                                                                                                    | di eviderciare informazioni utili a commentare, integrare, dettagliare i dati quantitativi expositi regli schemi di Bilanco,                                                                                                    |                                                                                                    |
| 13 Annulaisperses namenal sectorale alle versite<br>14 Frank autor selfation remaine                                                                                                    | al fine di fornare al lettore dello stepo le noticie necessarie per evere una rappresentacione ventera e corretta delle                                                                                                    | Cotors documents                                                                                                    |
| 15 Variazioni e scadencia dei probli iscritti kellattive provisive                                                                                                    | utuazione patrimonale, ecolomica e finanzaria della società. Si evidenza che il presente bilancio e redatto con                                                                                                    | Contract of the later                                                                                                    |
| 16 Build-Rome del credit localiti nell'attivo catoliante per anna geografic                                                                                                    | Internantio al codore Ovali, con come modificato de cuigo del 12/36/213 6. 339 e successive modecation en                                                                                                    | and the second distances of                                                                                                    |
| 17 Credit laurit Auflation of coloris region all speculation can addige it                                                                                                    | 2255. 2255. doi: 10.2277. notestica al circular di reduzione stabiliti dall'art. 2273 ha ad ai crittori di suplatzione si nonetti.                                                                                                    | and and the state of the state of the state  |
| 12-40-68 franzaris che nui mattuazione emissizzazioni                                                                                                    | del/Tart, 2426 C.C                                                                                                    |                                                                                                    |
| 22 Disportantia travila                                                                                                    | Il presente bilancio d'asencizio è stato redatto rispettando lo scheme previsio dalle norme vigenti per le società di                                                                                                    | · Data and                                                                                                    |
| 21 Connects after Instants                                                                                                    | capitali ai sensi dell'art. 2435-bis, 1 comma, C.c., in guanto ne ricorrono i presupporti. Pertanto, non è stata redatta la                                                                                                    | - Contraction of the second second se |
| 20 Orient Triansper Lapitalizati                                                                                                    | Relatione sulla Gerbone.                                                                                                    | <ul> <li>Beneric abri</li> </ul>                                                                                                    |
| 24 Comments state patrimonale affine                                                                                                    | former and mail                                                                                                    | - personal control of the                                                                                                    |
| 25 Statz Patresonale Paesoni e Patresons rietto                                                                                                    | pettore attivita                                                                                                    |                                                                                                    |
| 27 Family per visible a search                                                                                                    | La ventra sociatà come han sanda, mari sali sittino distali salo                                                                                                    |                                                                                                    |
| 28 Tradjamente di fina rappente di lavoni autoritmato                                                                                                    | The protocol internet and a state of the protocol of the second of the second of the s |                                                                                                    |
| 29 Delle                                                                                                    | Appartenence and un muppe                                                                                                    |                                                                                                    |
| 27 Contents white partners passion                                                                                                    |                                                                                                    |                                                                                                    |
| 12 Certs economice                                                                                                    | La società appartiene al Gruppo Beta spa in qualità di controllante al 20%.                                                                                                    |                                                                                                    |
| 25 Vatere della produzione                                                                                                    |                                                                                                    |                                                                                                    |
| 14 Suddivisione de report delle rendle e delle presistion per paregire i<br>18 Suddivisione de report delle vendle e delle constituit per une lette                                                                                                    | Fatti di rilievo verificatisi nell'esercizio                                                                                                    |                                                                                                    |
| 34 Commento valore della productore                                                                                                    |                                                                                                    |                                                                                                    |
| 27 Exet dels preduzione                                                                                                    | Durante l'esercicio l'attività si è solita regolamente e non si segnalans fatti che abbiano modificato in modo                                                                                                    |                                                                                                    |
| 12 Provent a unan franzan                                                                                                    | significativo l'andamento gestionate o la su conoscenza su necessaria per una migliore comprensione delle differenze                                                                                                    |                                                                                                    |
| 40 mparts e neuro dei singut menerit di ruo-situato di antità è essien.                                                                                                    | us a trou a destra manina destra su antera la statematica.                                                                                                    |                                                                                                    |
| 41 imposis sui reditto d'assecuto, comento differite a anticipate                                                                                                    | Attestacione di conformità                                                                                                    |                                                                                                    |
| 42 Comments ports economics                                                                                                    |                                                                                                    |                                                                                                    |
| 44 Altre arturbaciani                                                                                                    | il avvante Rianco è stato redatto in conformità alle disposizioni veretti del Codice civile, in particolare di uthemi di                                                                                                    |                                                                                                    |
| 45 Del suficospectore                                                                                                    | Stato Patrimonale e Conto Sconomico repetchiano respettivamente quelli previol dagli art. 2024 e 2025 C.C., mentre la                                                                                                    |                                                                                                    |
| el Corgonia, entrajacioni e shellt concesa ad americativatori e andaci                                                                                                    | Nota integrativa è conforme al contenuto mananale prevato dall'art. 2427 C.c. e da tutte le altre disposizioni che ne                                                                                                    |                                                                                                    |
| At Company of Actors in part & source & revisions                                                                                                    | richiedono evidenza. Lo Stato Pathimoniale, il Conto Economico e le informazioni di natura contabile riportate in Nota                                                                                                    |                                                                                                    |
|                                                                                                    | integrativa, che costituticono il presente Bilancio, sono conformi alle sintiture contabili dalle quali sono identiamente                                                                                                    |                                                                                                    |

NOTA BENE: la disattivazione dei capitoli applicata non è vincolante; l'utente può infatti riattivare dall'indice dell'Anteprima i capitoli che desidera facoltativamente includere nel proprio documento di Nota integrativa. AVVERTENZA: nel caso di inserimento abituale di informazioni tipiche del bilancio ordinario anche nella Nota integrativa in forma abbreviata, si consiglia di utilizzare l'opzione MODELLO RIDOTTO solo se le informazioni da aggiungere facoltativamente sono di numero contenuto; in caso contrario si consiglia di adottare l'approccio inverso, cioè di elaborare l'intero modello senza abilitare l'opzione 'modello ridotto' e disattivare le parti che si desiderano escludere dal documento definitivo. (Sol. 49531).

## STAMPA DETTAGLIO ANALITICO CONTI SUI VALORI DI BILANCIO RIPORTATI NELLE TABELLE DELLA NOTA INTEGRATIVA XBRL

All'interno della maschera di compilazione delle tabelle della Nota integrativa XBRL è stata implementata una nuova funzione Dettaglio conti che genera una stampa con il dettaglio analitico di tutti i conti contabili inclusi nel valore di bilancio calcolato all'interno della tabella.

La funzione è attiva solo in corrispondenza delle celle che riprendono i dati dai prospetti contabili di Stato patrimoniale e Conto economico (valori con carattere di colore blu) del bilancio collegato alla Nota integrativa.

Il dettaglio dei conti, che viene restituito all'interno di una specifica stampa, può essere particolarmente utile nel caso di bilancio in forma abbreviata per controllare la composizione dei valori di bilancio qualora si includano delle tabelle tipiche del bilancio ordinario (Sol. 47141).

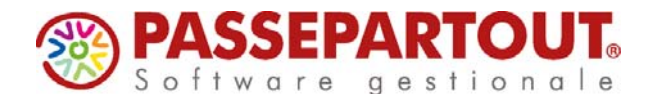

## Versione 2017C5

PROTOCOLLO: CRS/SG-PAC/170330

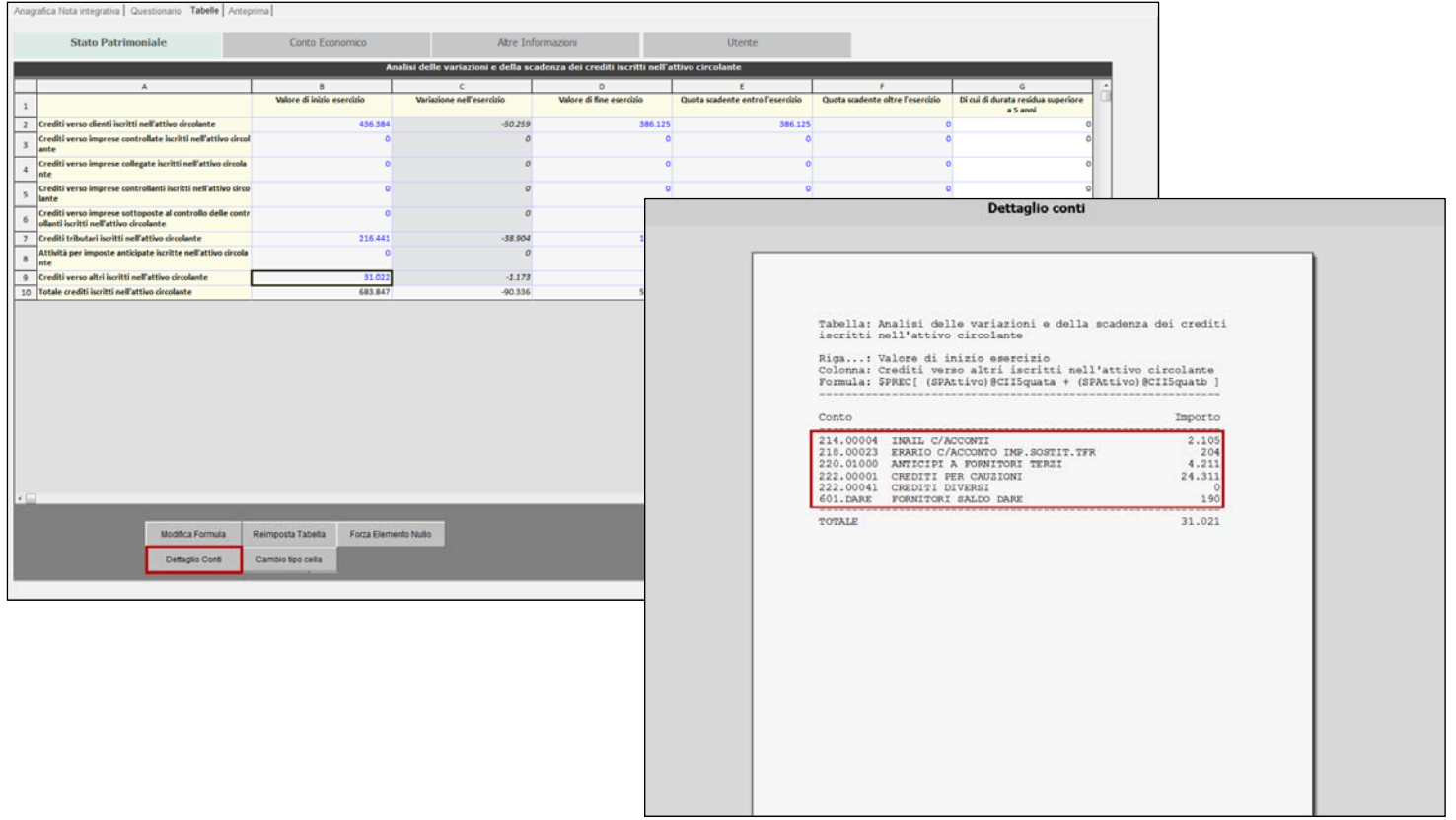

## TABELLE UTENTE: NUOVA TIPOLOGIA CON DETTAGLIO ANALITICO DEI CONTI VALORIZZATI IN BILANCIO

Nel menu di creazione delle tabelle personalizzate di tipo utente (Bilancio UE – Tabelle utente) è stata aggiunta una nuova tipologia di struttura "DETTAGLIO CONTI" in grado di compilare automaticamente nella tabella il dettaglio analitico dei conti contabili associati in bilancio ad una determinata voce di Stato patrimoniale o Conto economico.

|              | Nuova Tabella                                                                                                    |
|--------------|----------------------------------------------------------------------------------------------------|
| Codice       | UX008                                                                                                    |
| Titolo       | Dettaglio crediti verso clienti                                                                                    |
| Struttura    | DETTAGLIO CONTI<br>FISSA<br>RIGA VARIABILE<br>COLONNA VARIABILF<br>DETTAGLIO CONTI<br>Copia da tabella Distribuita |
| Nota Integra | tiva 🗸                                                                                                    |
| Relazioni    | •                                                                                                    |
|              | annulla OK                                                                                                    |

Dettaglio conto

Una volta scelta la nuova tipologia di struttura e confermata la creazione della tabella occorre effettuare le seguenti operazioni:

- 1. selezionare la riga centrale della tabella e cliccare sul pulsante
- 2. nella videata che si apre in sovraimpressione scegliere la voce di bilancio (dopo aver selezionato lo schema di Stato patrimoniale o di Conto economico) con doppio clic del mouse o tramite il pulsante **Inserisci** e salvare.

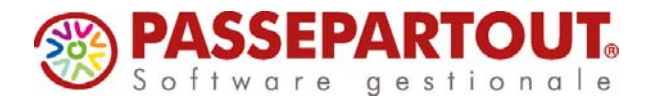

3. Inserire la descrizione della voce di bilancio selezionata nell'intestazione di riga sulla prima colonna

e cliccare su per confermare la struttura della tabella.

4. Se all'interno della stessa tabella si desidera aggiungere il dettaglio conti anche per un'altra voce di

bilancio aggiungere una riga con il pulsante Riga+ e ripetere la stessa procedura sopra indicata nei primi tre punti.

| Crediti verso dienti entro l'esercizio                                                                                                    | Export Import Neuron Displas Filming Annula Salva                                                                                                    |                                                                                                    |
|----------------------------------------------------------------------------------------------------|----------------------------------------------------------------------------------------------------|----------------------------------------------------------------------------------------------------|
| Pactor and the second second se | Alista Souture                                                                                                    | ·                                                                                                    |
| COSTRUCTOR TABLES -                                                                                                    |                                                                                                    | •                                                                                                    |
| Kgan Rige<br>A B                                                                                                    | Demaglic conte         D         E           C         D         E         I                                                                                                    |                                                                                                    |
| Insein descrision voe 6 blancia     Insein descrision voe 6 blancia     Insein descrision voe 6 blancia     Insein descrision voe 6 blancia                                                                                                    | I RECEIVE TRANSPORTER STREET STREET STRE |                                                                                                    |
|                                                                                                    |                                                                                                    |                                                                                                    |
|                                                                                                    | // Voci Bilancio UE e conti                                                                                                    | 8                                                                                                    |
|                                                                                                    | Selezione schemi di bilan                                                                                                    | cio                                                                                                    |
|                                                                                                    | Stato patrimoniale     Conto economico                                                                                                    |                                                                                                    |
| TABELA IN FA                                                                                                    | Stato patrimoniale           Codice         Descrizione         A           CI1         materie prime, sussidiarie e di consumo         A           CI2         prodotti no cono di lavorazione e semilavorati         CI3         Lavori in corso su urdinazione           CI3         lavori in corso su urdinazione         CI4         prodotti findi e merci         CI5           CI5         acconti         GEO         CI65         Immobilizzazioni materiali destinate alla vendita         CI1         Crediti         CI1         verso clienti         CI1         Verso clienti         CI1         CI1         Verso clienti         CI1         CI1         Verso clienti         CI1         CI1         Verso clienti         CI1         CI1         Consoli clienti         CI1         CI1         Consoli clienti         CI1         CI1         Consoli clienti         CI1         Ci1         Cinenti clienti         Ci1         Ci1         Cinenti clienti         Ci1         Cinenti clienti clienti         Ci1         Cinenti clienti clienti                                                                                                    | Selezione schem Richastificazioni     dellaroio IV CE: Stato patrinoite Motervialo     3. Blancio IV CE: Stato patrinoite (Didnario)     17.º Blancio IX: duo patrinoite (Motervial)     19.º Blancio IX: duo patrinoite (Motervial)     19.º Blancio IX: duo patrinoite (Motervial)     19.º Blancio IX: duo patrinoite (Motervial) |
|                                                                                                    |                                                                                                    |                                                                                                    |
|                                                                                                    | CII46 esigibili ottre l'esercizio successivo     CII5 verso imprese sottoposte al controllo delle controllanti     CII5a esigibili entro l'esercizio successivo                                                                                                    |                                                                                                    |
| LE-008                                                                                                    | Tabelle Utente Generali                                                                                                    |                                                                                                    |
| Crediti verso clienti entro l'esercizio                                                                                                    | Export Import Nuova Duplica Elimina                                                                                                    | Annulla Salva                                                                                                    |
|                                                                                                    | Struttura<br>DETTAGLID CONTI                                                                                                    |                                                                                                    |
| Riga+ Riga-                                                                                                    | E TABELLA - INFORMAZIONI PER IL MODELLO<br>Dettaglio conto                                                                                                    |                                                                                                    |
| A B<br>1 Descriptione contro contabile                                                                                                    | C D Valore di inizio esercizio Valore di Valore di Valore di                                                                                                    | E fine esercizio                                                                                                    |
| 2 Crediti vesto clienti entro l'esercizio successivo 3 TOTALE X                                                                                                    | SPREQSHatwojQCITa) -Et es SCORA)<br>III -Et es SCORA)                                                                                                    | PRAtwolfClift aj                                                                                                    |
|                                                                                                    |                                                                                                    | Salva Chiudi                                                                                                    |
|                                                                                                    |                                                                                                    |                                                                                                    |
|                                                                                                    |                                                                                                    |                                                                                                    |
|                                                                                                    |                                                                                                    |                                                                                                    |
|                                                                                                    |                                                                                                    |                                                                                                    |
|                                                                                                    |                                                                                                    |                                                                                                    |
|                                                                                                    |                                                                                                    |                                                                                                    |
|                                                                                                    |                                                                                                    |                                                                                                    |
|                                                                                                    |                                                                                                    |                                                                                                    |
| 1                                                                                                    | ABELLA IN FASE DI MODIFICA                                                                                                    |                                                                                                    |
| A2                                                                                                    | Crediti verso clento entro l'esercizio successivo                                                                                                    |                                                                                                    |

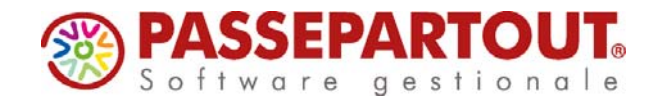

Versione 2017C5

Come tutte le altre tabelle costruite dall'utente si ricorda che per inserirle all'interno di una Nota integrativa è necessario:

- Accedere alla categoria Utente nella scheda Tabelle della gestione della Nota integrativa
- Aprire la tabella utente desiderata e confermarla
- Nella scheda Anteprima posizionarsi sul paragrafo in cui si vuole inserire la tabella utente e aprire la maschera di modifica (doppio click del mouse sul paragrafo)
- Nel punto desiderato, selezionare la tabella utente nel menu a tendina e aggiungerla tramite il pulsante
   Inserisci

Si consiglia di includere le tabelle utente con dettaglio automatico dei conti sui paragrafi di commento delle tabelle distribuite che nella maggior parte dei casi si attivano rispondendo **SI** sull'apposito campo **Commento** presente nella scheda Tabelle. (Sol. 47185).

Ecco come si presenta la tabella utente di tipo dettaglio conti in gestione di una Nota integrativa nella maschera di visualizzazione/compilazione e nell'anteprima del documento:

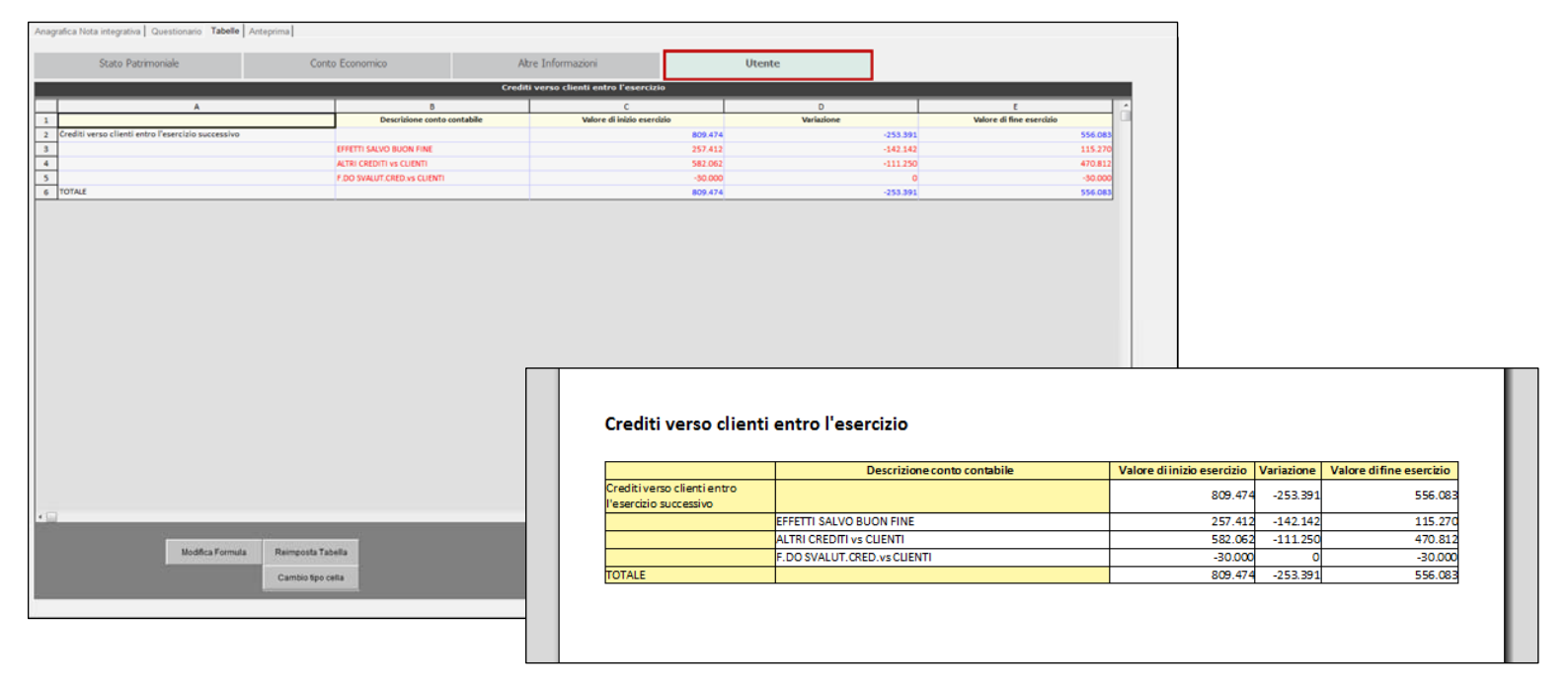

## Altre implementazioni e correzioni

#### Azienda

ANAGRAFICA AZIENDA – DATI AZIENDALI – DATI BILANCIO: Il calcolo automatico del tipo di bilancio civilistico non considerava lo zero impostato nel campo N° medio dipendenti e di conseguenza, quando la società non ha dipendenti, il calcolo del tipo di bilancio non era attendibile; questo perchè, a causa dell'anomalia, era come se il campo con il numero medio dipendenti non fosse valorizzato mentre per il corretto calcolo è necessaria la compilazione di tutti i tre parametri (totale attivo, ricavi delle vendite e n° medio dipendenti) sia per l'esercizio corrente che per quello precedente. (Sol. 49755).

## Contabilità

- GESTIONE CESPITI/IMMOBILIZZAZIONI IMMISSIONE/REVISIONE CESPITI DELL'ANNO: Per i cespiti inseriti dalla Prima nota, il calcolo super ammortamento non veniva generato da "Immissione/revisione cespiti" (Sol. 49696).
- In alcuni casi (nello specifico caricamento di cespiti immateriali sui quali si accendeva la gestione del Super ammortamento) se successivamente veniva disabilitato il parametro del Super ammortamento, il programma, dopo aver elaborato gli ammortamenti, non riportava correttamente l'agevolazione nel Raccordo Civile/Fiscale e quindi nella stampa del Bilancio Fiscale. (Sol. 49768)

Pagina 7 di 9

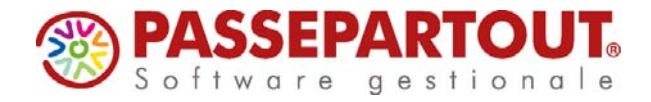

## Produzione

BOLLE DI LAVORAZIONE: La quantità totale del lotto poteva essere in alcuni casi diversa dalla quantità totale della riga prodotta (Sol. 49744). Si creano più ordini dello stesso prodotto finito con gestione lotti attiva, ad esempio quantità 11 nel primo OC e quantità 22 nel secondo. Si crea la Bolla di Lavorazione collegando gli ordini ad una sola riga raggruppata nella BL, quindi per quantità 33. Si avanza la BL a fase CL. Il documento CL che appare nella BL riporta le quantità per lotto corrette, ma in realtà i progressivi del lotto non erano corretti in quanto riportavano solo la quantità prevista nell'ultimo OC (nell'esempio 22) e non il totale prodotto dalla BL (che doveva essere 33). Infatti, revisionando il CL da emissione/revisione documenti, risultava la quantità di riga totale (33) ma nel dettaglio lotto si visualizzava solo la quantità dell'ultimo OC (22).

#### Annuali

- RACCORDO CIVILE/FISCALE TABELLE TIPOLOGIE DI VARIAZIONE: Nuova tipologia di variazione 80 IPER AMM.TI LEASING L. 232/2016 : è stata creata la nuova tipologia di variazione al fine di gestire l'iper ammortamento, valevole dal 1/1/2017, anche per i beni in leasing, in quanto l'agevolazione è prevista anche su questa tipologia di beni, così come già avviene per il super ammortamento. Il riferimento normativo è la Legge di bilancio per il 2017 approvata in G.U. in data 21/12/2016.
- RACCORDO CIVILE/FISCALE RICONCILIAZIONE IRAP: E' stato creato un nuovo tasto funzione denominato "Ulteriori deduzioni Irap" tramite il quale è possibile inserire manualmente tre nuovi campi, vale a dire la quota GEIE, le Deduzioni Regionali, le Detrazioni Regionali, per ulteriori delucidazioni sulla valorizzazione di questi importi è possibile consultare le istruzioni all'Irap nella sezione Appendici.
- E' ora possibile calcolare in automatico il ragguaglio ad anno solare dell'ulteriore deduzione art. 11 comma 4bis D.lgs. n. 446/97 valevole per imprese con periodo d'imposta superiore od inferiore ai 12 mesi (rif. normativo art. 11, comma 4-bis2). Il programma, prima di eseguire il ragguaglio, avverte con un messaggio nel caso ci si trovi nella situazione appena descritta.
- Sono previsti nuovi messaggi d'avvertimento all'interno del tasto Deduzioni Irap (da quadro IS), nel caso l'utenti non
  inserisca il numero dei dipendenti nell'apposita casellina presente a fianco dell'importo. Si ricorda che il numero dei
  dipendenti inseriti in questa sezione viene importato nel modello di dichiarazione all'interno del quadro IS.
- ACE: L'art. 1, commi da 550 a 553 della Legge di Bilancio per il 2017 (Legge n.232/2016) ha modificato l'impianto di calcolo della Base ACE; infatti oltre a fissare l'aliquota per il 2017 al 2,3% e dal 2018 al 2,7%, ha previsto anche l'estensione a ditte individuali e società di persone in ordinaria delle regole per la determinazione dell'agevolazione previste per i soggetti IRES, nonché l'introduzione di una norma antielusiva per soggetti diversi da banche ed imprese di assicurazione che consiste nell'abbattimento dell'incremento del capitale proprio dell'esercizio con la variazione positiva delle consistenze di titoli e valori mobiliari (diversi dalle partecipazioni) rispetto a quelli risultanti dal bilancio 2010. All'interno del menù ACE, è previsto l'automatismo di calcolo dell'Incremento dei titoli e valori mobiliari rispetto alle giacenze 2010, al fine dell'abbattimento della variazione del capitale proprio dell'esercizio. In questa versione viene rilasciato il calcolo per le società di capitali, le nuove disposizioni attuative per ditte individuali e società di persone saranno oggetto delle versioni successive. N.B. : si segnala che, al momento dell'uscita della versione, siamo ancora in attesa del decreto per coordinare le disposizioni in materia di ACE con le novità in materia di bilancio, questa norma dovrebbe emanarsi entro 60 giorni dalla pubblicazione in GU del decreto "Mille proroghe" avvenuta il 28/2/2017, quindi entro il 30/04/2017.
- ROL TABELLA CONTI DA ESCLUDERE/INCLUDERE: Si consiglia, per chi ancora non l'avesse fatto, di aggiornare la tabella suddetta al fine di recepire la modifica introdotta dal D.Lgs. n. 139/2010 (norma che ha recepito la Direttiva europea sui bilanci d'esercizio) anche al calcolo degli interessi passivi ai fini della loro deducibilità. Per effettuare l'aggiornamento occorre digitare il tasto Ripristina assegnazione standard (tasto F5) in modo da includere anche i conti di plus/minus da cessione e conferimento d'azienda (825.00003 e 748.00001) e conto 740.00012 accan. fondo rischi su cambi, esclusi dal calcolo del Rol. Si ricorda che per utenti con Piani dei conti personali o con raggruppamento diverso dall'80 nei quali siano presenti i conti sopra indicati, la gestione della tabella è manuale dato che non è presente il tasto Ripristina assegnazione standard.

#### Servizi

 CARICAMENTO MOVIMENTI PAGHE: Qualora fosse stato eseguito il caricamento dei movimenti paghe multiaziendale, e fossero stati presenti aziende sia in Ordinaria che in Semplificata, venivano protocollate erroneamente anche le registrazioni nelle aziende con Gestione Fiscale impostata a O ordinario (Sol. 49730).

#### Dichiarativi

 SPESOMETRO/COMUNICAZIONE OPERAZIONI IVA: Sono state implementate diverse migliorie nella creazione del file telematico. Operando da singola azienda si crea esclusivamente il suo telematico. Per invii multi aziendali occorre operare da STD. Questo consente di effettuare una preselezione delle aziende di cui si vuole creare il file telematico col risultato di ottimizzare i tempi di elaborazione complessiva.

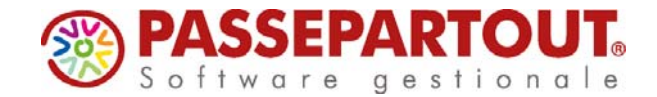

## Versione 2017C5

PROTOCOLLO: CRS/SG-PAC/170330

SERVIZI DICHIARAZIONI REDDITI – TABELLA SOCIETÀ DI COMODO – ALTRI PROVENTI: Si consiglia, per chi ancora non l'avesse fatto, di aggiornare la tabella suddetta al fine di recepire la modifica introdotta dal D.Lgs. n. 139/2010 (norma che ha recepito la Direttiva europea sui bilanci d'esercizio) anche al calcolo delle società di comodo, nella parte relativa alla voce A5 Altri ricavi e proventi. Per effettuare l'aggiornamento occorre digitare il tasto Ripristina assegnazione standard (tasto F5) in modo da includere il mastro 825 nella tabella e contestualmente escludere il conto 825.00003 plusvalenza cessione/conf. azienda. Per gli utenti con Piani dei conti personali o con raggruppamento diverso dall'80, la gestione della tabella è manuale, dato che non è presente il tasto Ripristina assegnazione standard.

#### **ADP Bilancio & Budget**

- BILANCIO UE NOTA INTEGRATIVA GESTIONE: In alcuni casi, a seguito dell'inserimento di tabelle utente personalizzate nelle parti testuali dell'Anteprima della Nota integrativa XBRL senza effettuare un invio a capo sulla riga successiva, si poteva verificare un blocco nella maschera di modifica che impediva qualsiasi altro inserimento (Sol. 49721). Se si riapriva l'anagrafica di una Nota integrativa in precedenza elaborata, venivano visualizzati anche tutti i paragrafi disattivati manualmente dall'utente (quelli visualizzati in rosso sull'indice di sinistra). (Sol. 49740). Nella Nota integrativa XBRL, nel caso di contabilità esterne senza l'archivio cespiti di Passepartout, non era possibile inserire manualmente più di una aliquota di ammortamento per la stessa categoria di immobilizzazioni nelle seguenti tabelle personalizzate distribuite nel modello:
  - Aliquote ammortamento immobilizzazioni immateriali
  - o Aliquote ammortamento immobilizzazioni materiali

A tal fine è stata aggiunta una nuova funzione Cambio tipo cella per modificare la formattazione di una cella da numerica ad alfanumerica o viceversa. Dopo la modifica della formattazione è possibile inserire manualmente il valore sulla cella tramite doppio clic del mouse (Sol. 49732).

#### Freestudio

 Aprendo da un terminale FreeStudio ADP B&B compariva il messaggio bloccante: "MDIForm\_Load SHKR\_AvviaConnessione Azienda SER Errore Errore SHAKER AVVIO connessione al server WSADP\_OK con ritorno ERRORE A SHAKER: Errore SHAKER= Gestione utenti - Superato il numero massimo di terminali per utente - Accesso non possibile" (Sol. 49716)